## Building your own DXP - Getting started with Drupal and Mautic (workshop)

Nick Veenhof Ruth Cheesley

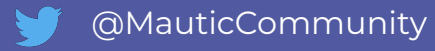

## Agenda

- 1. Demo of Mautic & Drupal in action
- 2. Why personalize? A global market != 1 audience
- 3. DIY Workshop with Mautic & Drupal
- 4. In Closing
- 5. Homework!

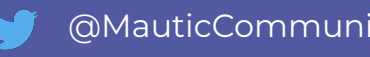

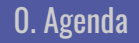

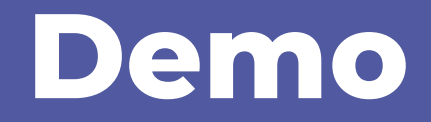

2. Why personalize?

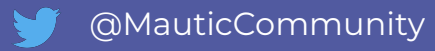

1. Demo

# Why personalize?

3. Workshop

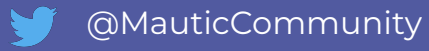

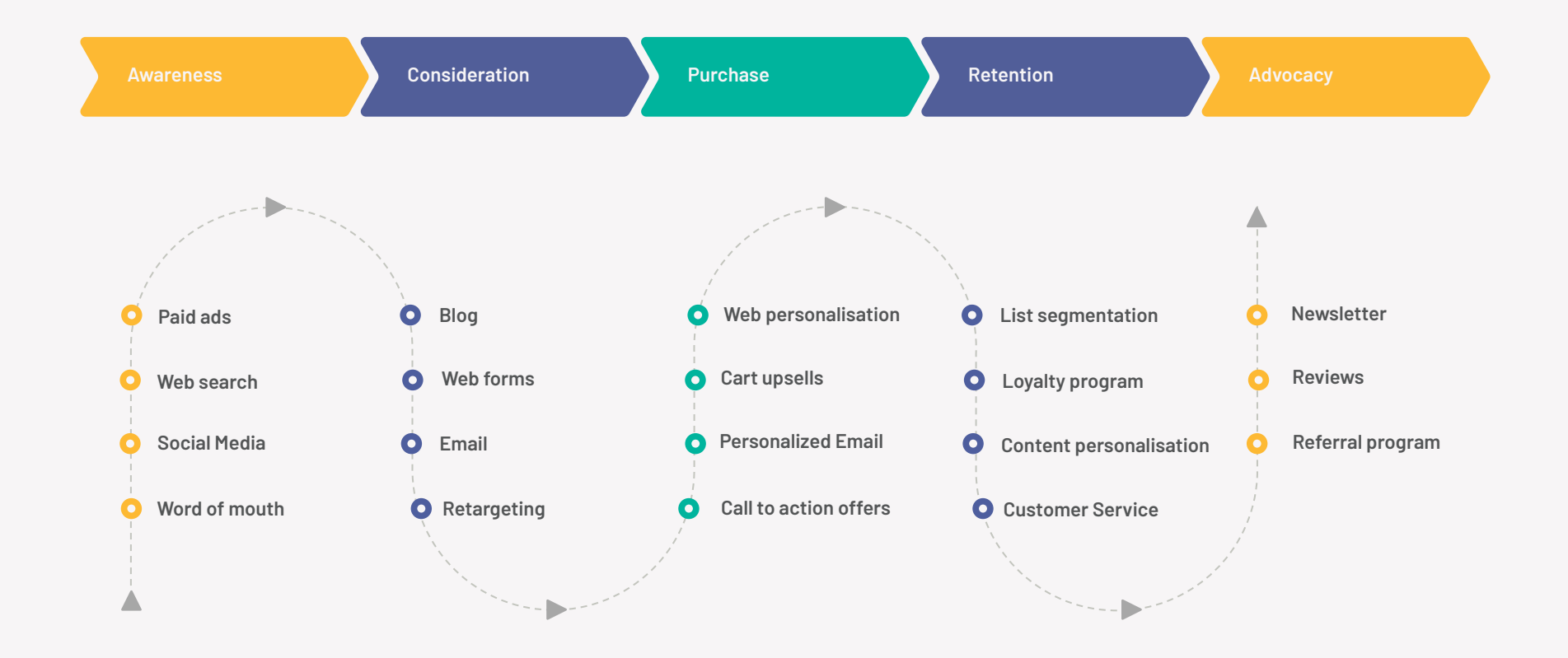

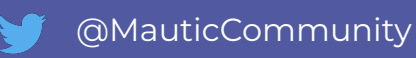

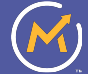

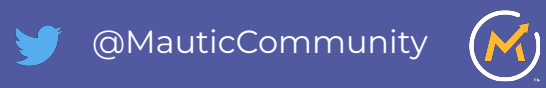

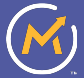

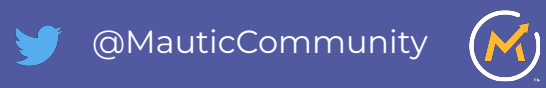

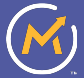

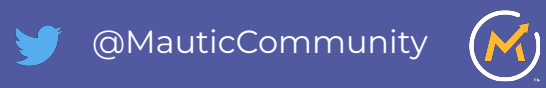

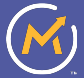

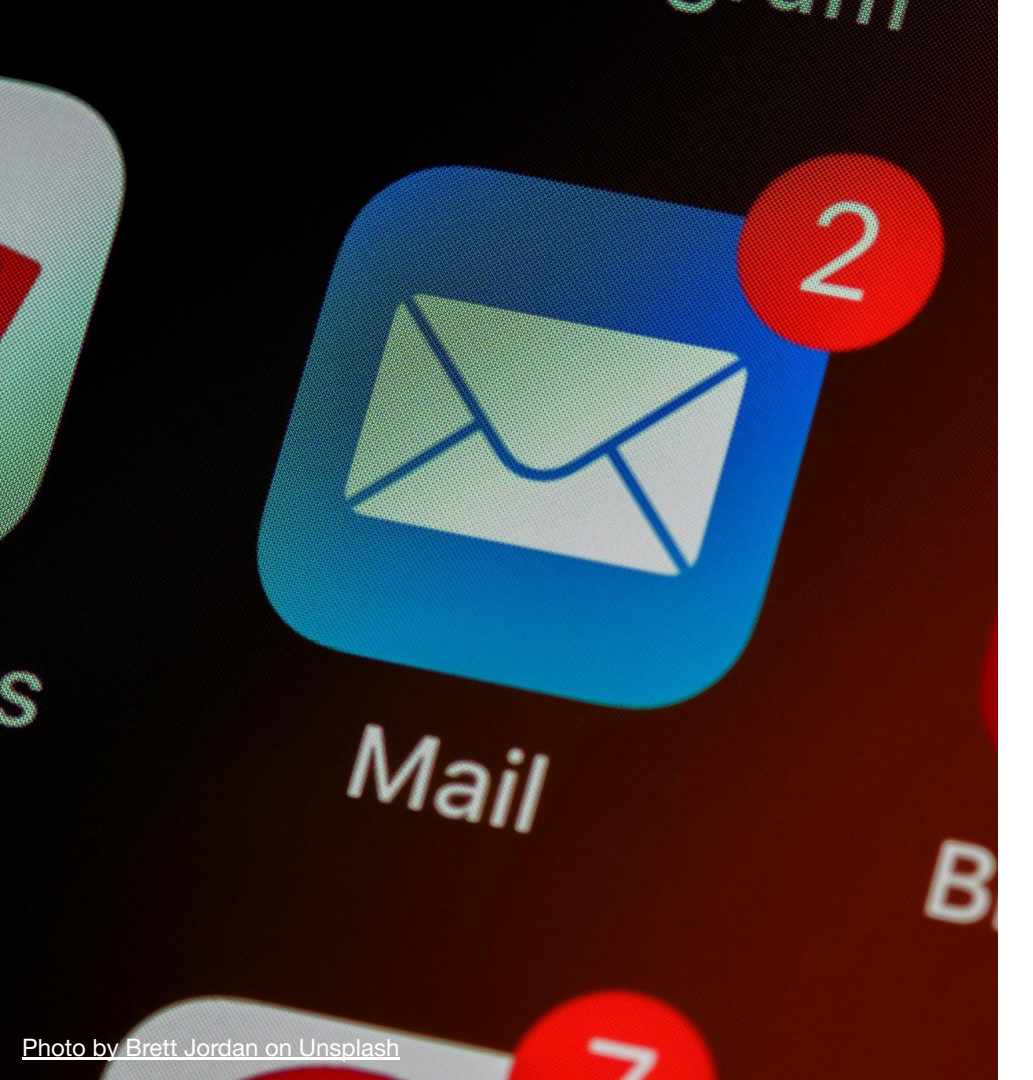

## Traditional Email Marketing Is Single Channel Focused

- Tracking email and link engagement
- No knowledge of activities on other channels
- Limited ability to track and nurture the journey of a contact through the buying cycle
- Simplistic personalisation of emails (first name), basic automation features

ables in Exc. 3 Hour Live Training on Microsoft Excel Pivot Tables - In this three-hour class you'll discover ITIL® 4 Foundation Certification Training (Include Exam Voucher) - The ITIL 4 Foundation co certificatio. 3-hour Live Virtual Training on Microsoft Excel from Beginner to Advanced - This course wil oft Excel fro. c Manning 2 Question? - Ruth, I'm looking to learn about your customer feedback process, but instead of I ertification B. Project Management Certification Boot Camp - The course will help you become a better pro g Python for. 3 Days Live Training on Data Analysis using Python - In This Course we will discuss on Data Bayani Ruth Cheesley - Would you like to work in Dubai, UAE ? - Dubai Job Opportunities For Ruth C 2 Days Live Training on Statistics for Data Science & Machine Learning - This course is mea cs for Data. 3 Days Live Virtual Training on Tableau certification - You'll learn all of the features in Tablea Training on. a azhari Greetings dear. Nice to meet you, my name is Nashwa, I would love to get in touch with you. How to use connectivity to and drive efficiency - Connectivity is paramount to efficient work iness Monthly ertified Solut. AWS Solutions Architect - Associate (SAA-C02) Certification Training - The AWS Certified S n Gorry great deal, Ruth - Hi Ruth - I understand that you might be extremely busy, but did you manac alvsis and V. Master Data Analysis and Visualization in Microsoft Power BI - The instructor will begin by c Ruth Cheesley - Would you like to work in Dubai, UAE ? - Dubai Job Opportunities For Ruth C Bayani g Python for. 3 Days Live Training on Data Analysis using Python - In This Course we will discuss on Data Register Your Interest; Be the first to receive a 2022 Sponsorship Media Pack - Good Aftern erard Phillips Big Data Analytics -Final Chance to Showcase Your Solutions - Good Morning, I hope this en 3 Days Live Virtual Training on Data Science and Machine Learning with Python - You will le for Data Sci. Did you see how you can save on security with 02? - In this hybrid working era, getting the riiness Vallace Connect with Decision-makers in retail and investment banking sectors - Verified contact do est and Practi. 4-Hours Live Virtual Training on PMP Test and Practice Questions Review - PMP certification 3 Hour Live Training on Microsoft Excel Pivot Tables - In this three-hour class you'll discover ables in Exc. professional in making rubber seal parts. - Dear Sir or Madam, Hope everything goes well wi seals 6 Hour Live Training on Microsoft Power BI Desktop - update a running with Power BI and le aining on Mi. n@lead-zoom.co.... quick call, Ruth - Hi Ruth, I sent you an email a few days ago to discuss how we can help you a West Events with a Live Edge - Hi Ruth, I dropped you a note recently about how Outlook can help Prospecting and Lead Generation with Email - Hi Ruth Companies of all sizes are using email lazzard Health Information on symptoms and transmission - COVID-19: Information on symptoms and trans

## Traditional Email Marketing often lands in the spam box because:

- One message sent to all little customisation;
- Feels like 'being sold something' (which may not be relevant to you);
- Does not consider the contact's position in their journey with the brand;
- Message is often inappropriate or not of interest to the recipient => Spam!

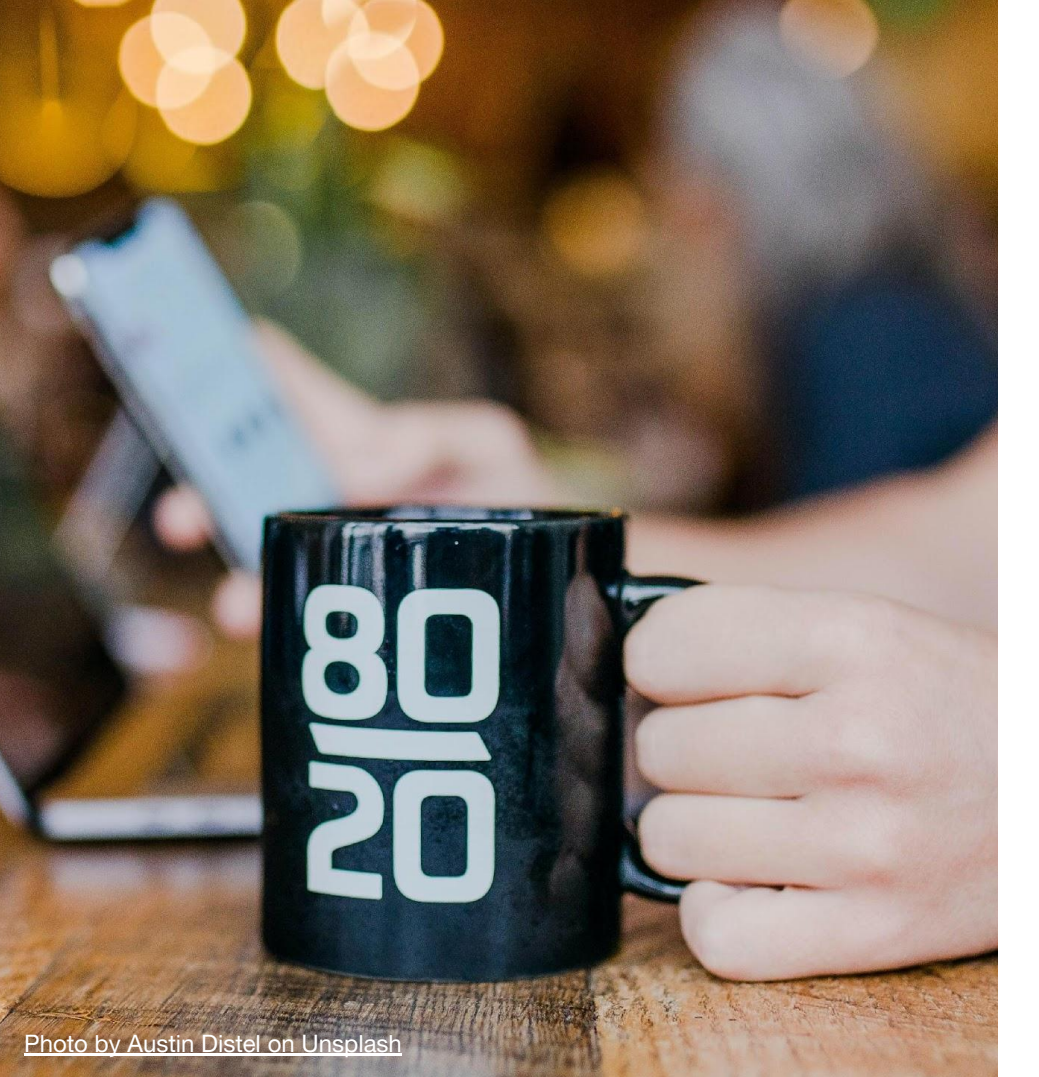

### Marketing Automation requires a combination of Software and Strategy

- Enables nurturing of prospects with highly personalised, useful content which helps convert them into customers
- Places the customer at the centre of everything and focused on developing a trusted relationship
- Reduces points of friction in the customer journey
- Does not end when the sale is made!

## Today's consumers expect personalization. Brands who use data-driven campaigns to deliver this are seeing the results. By using deep data to build your personas, you're adding the emotional and behavioral component.

*whitps://blog.globalwebindex.com/marketing/why-personalization-matters* 

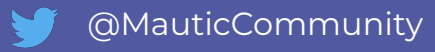

2. Why Personalize?

## Workshop

# https://mau.tc/build-dxp

4. Closing

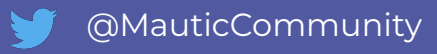

## **Marketing Automation Scenario**

#### Marketing automation using Drupal & Mautic - Slides here: https://mau.tc/build-dxp

#### Demo use case

- 1. Capture online behavior
- 2. Understand intention
- 3. Make a conversion
- 4. Send email personalized to their intention

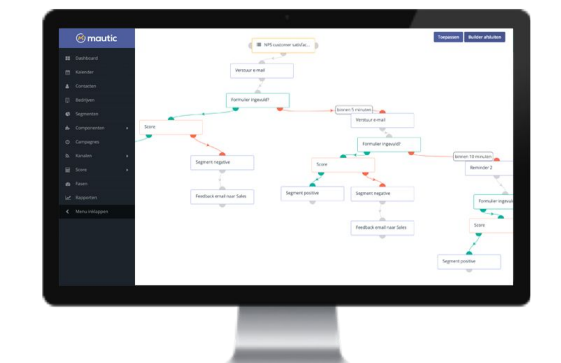

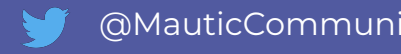

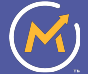

# **Step 1 - Set up Drupal**

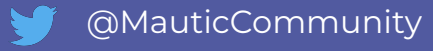

#### **Method A: Gitpod**

- Go to <a href="https://gitpod.io/#https://github.com/shaal/ddev-gitpod">https://gitpod.io/#https://github.com/shaal/ddev-gitpod</a>
- Your environment is being prepared, wait about 40 seconds (A splash screen will appear)
- VScode IDE will be displayed, a few seconds later you will see Umami demo.
- ddev composer require drupal/mautic\_paragraph:1.x-dev
- ddev composer require drupal/asset\_injector
- ddev drush uli

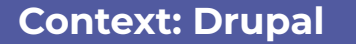

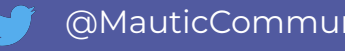

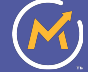

#### Method B: DDEV on your localhost

- mkdir drupaldcon22 && cd drupaldcon22
- ddev config --project-type=drupal9 --docroot=web
   -create-docroot --project-name=drupaldcon22
- ddev start
- ddev composer create "drupal/recommended-project" --no-install
- ddev composer require drush/drush --no-install
- ddev composer install
- ddev composer require drupal/mautic\_paragraph:1.x-dev
- ddev composer require drupal/asset\_injector
- ddev drush site:install demo umami -y
- ddev drush uli
- ddev launch

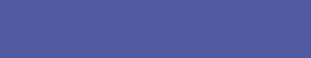

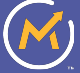

#### Method C: Pure PHP / no containers

- mkdir drupal && cd drupal && curl -sSL https://www.drupal.org/download-latest/tar.gz | tar -xz --strip-components=1
- composer require drupal/mautic\_paragraph:1.x-dev
- composer require drupal/asset\_injector
- php ./core/scripts/drupal quick-start demo\_umami -s -vvv

After setting it up, store your credentials somewhere safe!

If you get stuck on memory -> do php --ini, edit the ini file and replace memory\_limit = 128M with memory\_limit = 512M

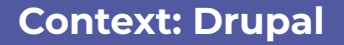

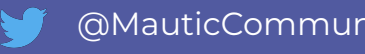

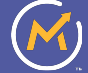

# Step 2 - Set up Mautic

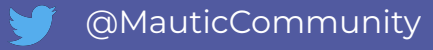

#### Method A: Gitpod

- Go to <u>https://gitpod.io/#https://github.com/mautic/mautic/releases/tag/4.2.1</u>
- Your environment is being prepared, wait about 40 seconds (A splash screen will appear)
- VScode IDE will be displayed, a few seconds later you will see Umami demo.
- run **ddev exec bin/console m:a:g**
- run **ddev exec bin/console cache:clear**
- You can now login at the GitPod url using admin/mautic

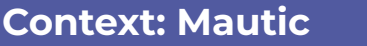

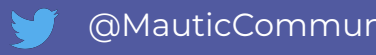

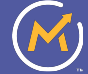

#### Method B: DDEV on your localhost

- mkdir mautic && cd mautic && curl -sSL https://github.com/mautic/mautic/archive/refs/tags/4.2.1.ta r.gz | tar -xz --strip-components=1
- ddev config --project-name=mauticdcon22
- ddev start
- ddev bin/console m:a:g
- You can now login at <u>https://mauticdcon22.ddev.site</u> using admin/mautic

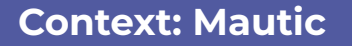

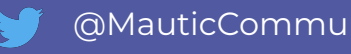

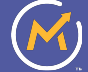

#### Disable Cors protection (demo only!)

| 8080-mautic-mautic-au3yrpaw1ph.ws-us42.gitpod.io/s/config/edit                       |              |                                  |  |  |  |  |  |  |
|--------------------------------------------------------------------------------------|--------------|----------------------------------|--|--|--|--|--|--|
| otocoin 쿋 Drupalchat 🔇 Gorse - Open Sou 🔘 Personalizing the 🛅 DA ՝ Hotel Playacapric |              |                                  |  |  |  |  |  |  |
| utic 🔺 🤉                                                                             |              |                                  |  |  |  |  |  |  |
| Webh                                                                                 | ook Settings | F j, Y g:i a T                   |  |  |  |  |  |  |
| Social                                                                               | Settings     | Default format for date only 😧 * |  |  |  |  |  |  |
|                                                                                      |              | CORS Settings                    |  |  |  |  |  |  |
|                                                                                      |              | Restrict Domains 🕢               |  |  |  |  |  |  |

# Step 3 - Prepare Drupal & install our required modules

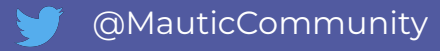

- Go to your Drupal URL and navigate to <u>en/admin/modules</u>
- Enable mautic\_paragraph & asset\_injector

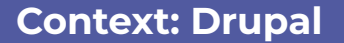

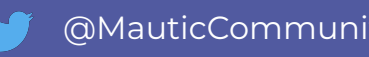

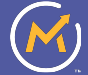

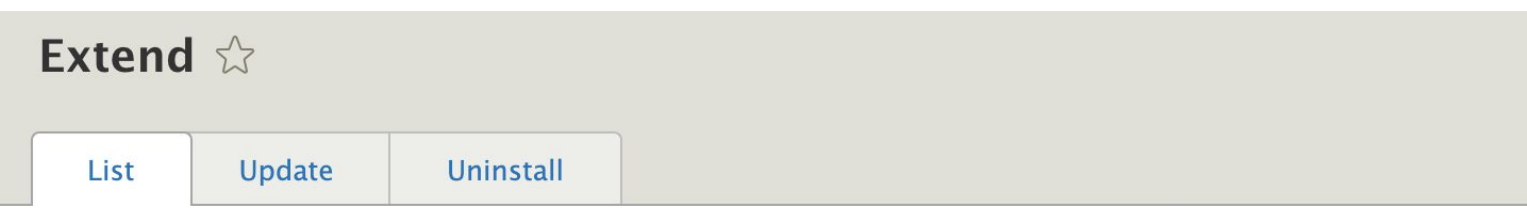

#### Home » Administration

Download additional contributed modules to extend your site's functionality.

Regularly review and install available updates to maintain a secure and current site. Always run the update script ea

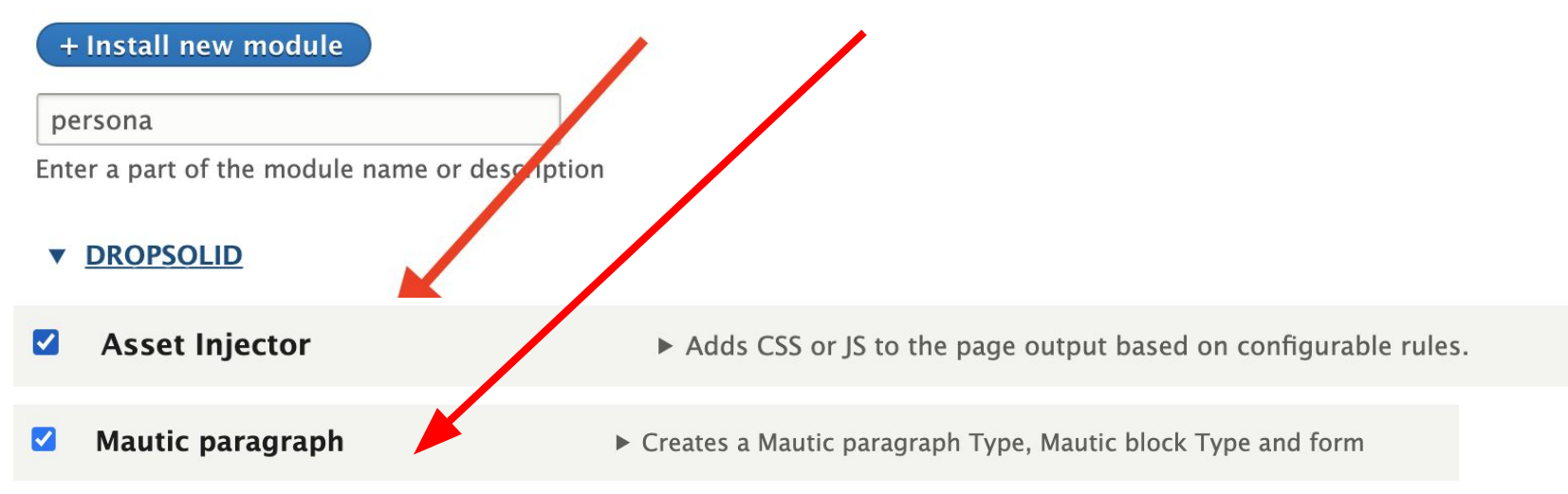

#### **Context: Drupal**

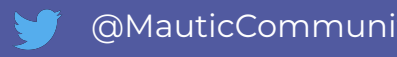

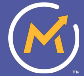

# Step 4 - Add our tracking scripts

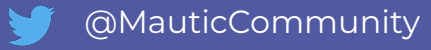

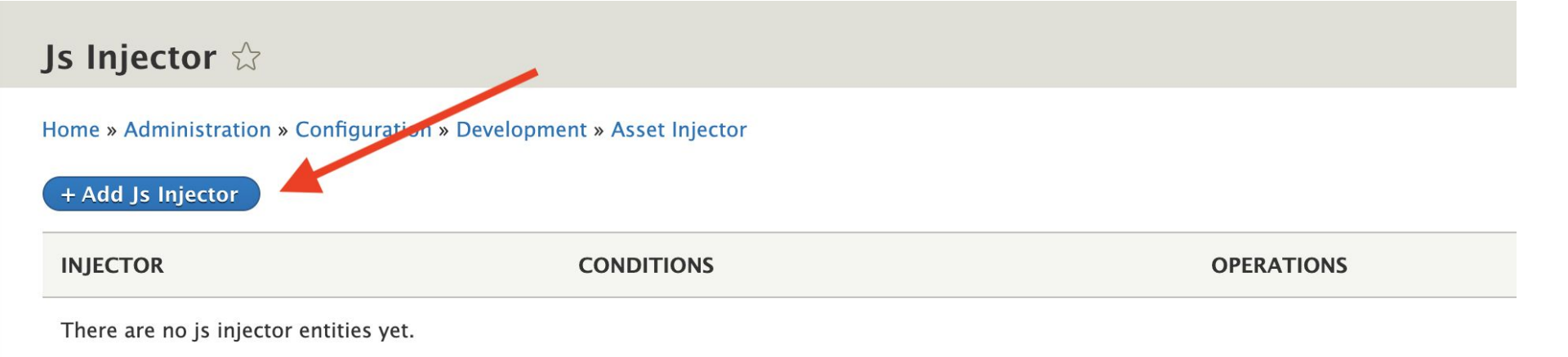

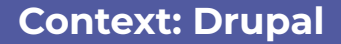

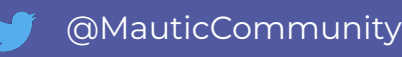

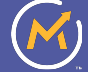

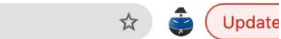

| l Q                   | Click                                                                                                | Copy (without script ta                                                                              | igs)                                                                        |                             | admin ad             | dmin 👻   |
|-----------------------|----------------------------------------------------------------------------------------------------|----------------------------------------------------------------------------------------------------|-----------------------------------------------------------------------------|-----------------------------|----------------------|----------|
| Configuration         |                                                                                                    |                                                                                                    |                                                                             | × Cancel                    | 🖺 Save & Close       | 🗸 Apply  |
| System Settings       | Мац                                                                                                  | utic tracking settings                                                                               |                                                                             |                             |                      |          |
| Theme Settings        | Inser                                                                                                | rt following code at the end of the web page be                                                      | fore ending  tag. Mautic Landing                                            | Pages are trac              | ked automatically. I | Jse this |
| API Settings          | only                                                                                                 | to track 3rd party websites.                                                                         |                                                                             |                             |                      |          |
| Asset Settings        | <50                                                                                                  | <pre>cript&gt;   (function(w,d,t,u,n,a,m){w['MauticTrac<br/>w[n]=w[n] lfunction(){(w[n].g=w[n]</pre> | kingObject']=n;<br>.gll[]).push(arguments)}.a=d.create                      | Element(t).                 |                      |          |
| Campaign Settings     |                                                                                                    | <pre>m=d.getElementsByTagName(t)[0];a.a })(window,document,'script','https://</pre>                  | async=1;a.src=u;m.parentNode.insertB<br>deationmautic.dev.dev-2.dropsolid-s | Before(a,m)<br>ites.com/mto | .js','mt');          |          |
| Email Settings        | 5</td <td><pre>mt('send', 'pageview'); script&gt;</pre></td> <td></td> <td></td> <td></td> <td></td> | <pre>mt('send', 'pageview'); script&gt;</pre>                                                        |                                                                             |                             |                      |          |
| Form Settings         | Iden                                                                                                 | tify visitor by tracking url <b>Q</b>                                                                | Anonymize IP Q                                                              |                             |                      |          |
| Contact Settings      | No                                                                                                   | Yes                                                                                                  | No Yes                                                                      |                             |                      |          |
| Landing Page Settin,s | Iden                                                                                                 | tify visitors by IP 😧                                                                                |                                                                             |                             |                      |          |
| Tracking Settings     | No                                                                                                   | Yes                                                                                                  |                                                                             |                             |                      |          |
| Report Settings       |                                                                                                    |                                                                                                    |                                                                             |                             |                      |          |

#### **Context: Mautic**

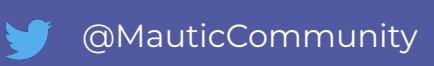

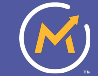

#### • <u>en/admin/config/development/asset-injector/js</u>

- Add the script you find in your local or Gitpod Mautic. See settings -> Tracking in mautic
- IMPORTANT -> Remove <script> & </script>
- Save

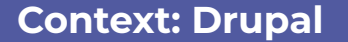

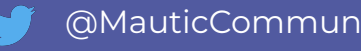

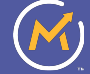

#### Js Injector

#### Home » Administration » Configuration » Development » Asset Injector

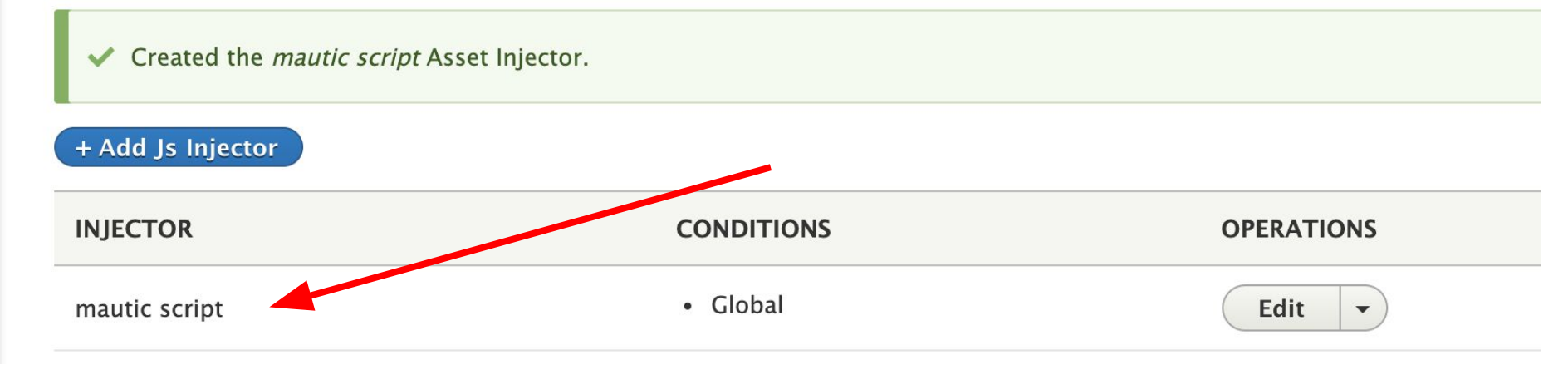

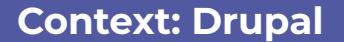

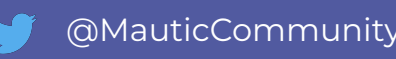

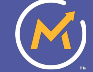

# Step 5 - Configure Mautic integration in Drupal

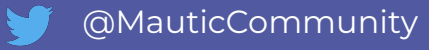

Go to Mautic -> Settings (gear icon) -> API Credentials

- Create a new Oauth 2 key
  - Redirect URI: [your Drupal URL]/mautic/callback
  - Store Client ID & Client Secret locally

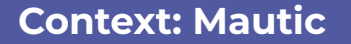

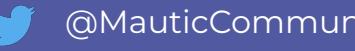

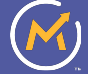

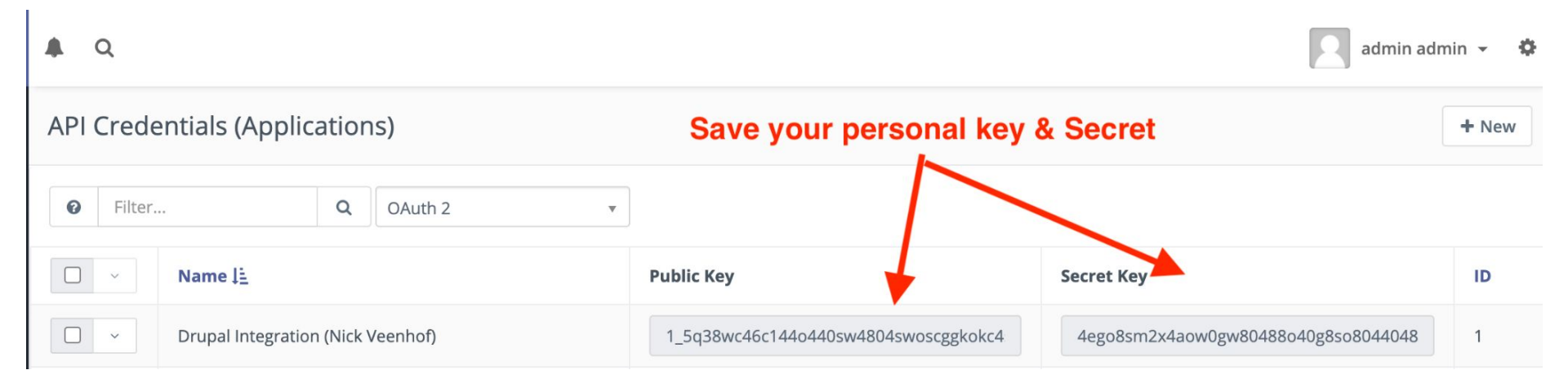

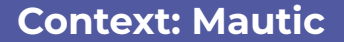

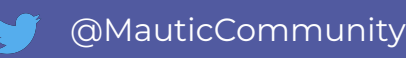

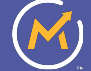

- Go to [your GitPod URL]/en/admin/config/services/mautic
  - Connector: Oauth
  - Protocol: https
  - Base URL: [your Mautic URL]
  - Port: Empty
  - Path: Empty
  - Client ID: (value from above)
  - Client Secret (value from above)
  - Submit, login to Mautic & accept!

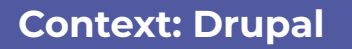

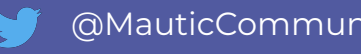

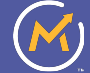

#### Mautic paragraph 🕁

#### Home » Administration » Configuration » Web services

Mautic Paragraph Connector \*

O Basic Auth

Choose a connector to use for this Mautic server.

Oauth!

| CONFIGURE OAUTH MAUTIC CONNECTOR                                            |                               |                                  |  |
|-----------------------------------------------------------------------------|-------------------------------|----------------------------------|--|
| Please configure the selected Mautic connector.                             |                               |                                  |  |
| Auth connector for Mautic.                                                  |                               |                                  |  |
| TTP protocol                                                                | https!                        |                                  |  |
| he HTTP protocol to use for sending queries.                                |                               |                                  |  |
| lautic base url *                                                           |                               |                                  |  |
|                                                                             |                               | Fill these fields                |  |
| ne base uri name or IP of your Mautic server, e.g. localhost<br>lautic port | Of example.com.               |                                  |  |
| n example port can be 3306.                                                 |                               |                                  |  |
| lautic path                                                                 |                               |                                  |  |
| he nath that identifies the Mautic instance on the sea                      |                               |                                  |  |
| the pain that furthings the maddle instants to use on the star              |                               |                                  |  |
| MAUTIC OAUTH INTEGRATION SETTINGS                                           |                               |                                  |  |
| Client ID *                                                                 |                               |                                  |  |
|                                                                             |                               |                                  |  |
| Client Secret                                                               |                               |                                  |  |
| If this field is left blank and the Client Secret was previously            | y filled out, the current Cli | ient Secret will not be changed. |  |
| Redirect base url:                                                          |                               | -                                |  |
| http://127.0.0.1:8888                                                       |                               |                                  |  |
| The base url of the Drupal instance to be redirected. Exami                 | ole: https://exampledrupa     | al.org                           |  |

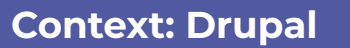

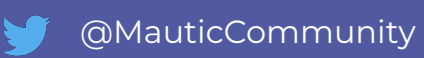

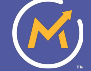

✓ Succesfully connected with OAuth2 authorization!

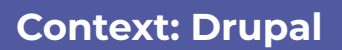

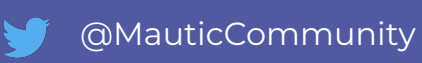

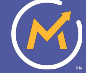
# Step 6 - Add newsletter signup form to Drupal

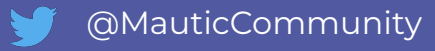

### Aims:

# Encourage sign up to newsletter Allow personalization by selecting interests

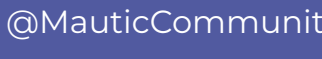

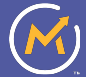

Create a custom field where we'll store the types of recipes the contact is interested in.

Go to **Settings > Custom Fields** and create a custom field under the Contact object, using the **Select - Multiple** type

### Add "Vegan" & "Gluten-Free"

|    | 🛞 mautic            |               | a    | L                 |             |    |               |           |                |      | Admin M          | autic 👻 🌣 |  |
|----|---------------------|---------------|------|-------------------|-------------|----|---------------|-----------|----------------|------|------------------|-----------|--|
| :: | Dashboard           | Ed            | it C | Custom Field - In | terested in |    |               |           |                | Save | 🖺 Save & Close   | × Cancel  |  |
| Ê  | Calendar            | Label *       |      |                   |             |    | Alias 🛛       | Order     | Order          |      |                  |           |  |
| *  | Contacts            | Interested in |      |                   |             | 83 | interested_in | Interes   | ted in         | in × |                  |           |  |
|    | Companies           | Obj           | ect  |                   |             |    | Group 🛛       | Publishe  | d              |      | Required         |           |  |
| ¢  | Segments            | Contact       |      |                   |             | ×  | Core          | No        | Yes            |      | No Yes           |           |  |
| ÷- | Components <b>•</b> | Dat           | а Ту | pe                |             |    | Default value | Visible o | n forms        |      | Visible on short | forms 🕜   |  |
|    | Campaigns           | Ont           | ions | Add a value       |             |    |               | Available | for segmen     | ts   | Publicly undata  | hle Ø     |  |
|    | Channels •          | 1             | ¢    | Vegan             | vegan       | I  |               | No        | Yes            |      | No Yes           |           |  |
| Ħ  | Points •            | 3             | ¢    | Gluten free       | Gluten free | ÷  |               | Is Uniqu  | e Identifier G | )    |                  |           |  |
| æ  | Stages              |               |      |                   |             |    |               | No        | Yes            |      |                  |           |  |
| 2  | Reports             |               |      |                   |             |    |               | Default   | value          |      |                  |           |  |

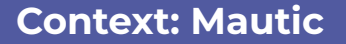

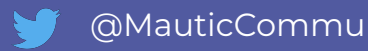

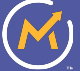

Create a **form** which will allow people to join the mailing list.

- Go to Components -> Forms > New -> Select Campaign form.
- Set the title: "Newsletter Subscription"
- Add **Text** fields to capture first name and email address

| General            | Contact Field | Validation | Attributes | Behavior        |
|--------------------|---------------|------------|------------|-----------------|
| Contact F          | irst Name     | X *        |            |                 |
| 1                  |               | Q,         |            |                 |
| Contact<br>Lintere | sted in       |            |            | & Update X Cano |
| 👗 First N          | lame          |            |            |                 |
| Last N             | ame           |            |            |                 |
| 🛔 Prima            | ry company    |            |            |                 |
| & Positio          | on            |            |            |                 |
| 👗 Email            |               |            |            |                 |
| • Mark 11          | -             |            |            |                 |

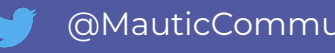

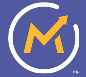

• Add a **Select** field for recipe interests, and under the Properties tab, set both options to Yes.

| ion | elect       | Contact Field           | Validation          | Properties | Attribute | s |
|-----|-------------|-------------------------|---------------------|------------|-----------|---|
|     | Behavior    |                         |                     |            |           |   |
| tim | Use assigne | ed contact/compar<br>es | ny field's list cho | ices.      |           |   |
|     | Allow mult  | iple?<br>es             |                     |            |           |   |
|     |             |                         |                     |            |           |   |

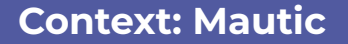

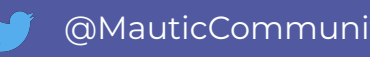

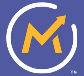

- Map the fields (under the Contact Field tab) to the relevant contact fields (using the custom field we created for interests), so that when the person submits the form, their contact profile is updated
- Edit the text shown on the submit button to 'Send me the recipes'
- Save & Close

#### Select

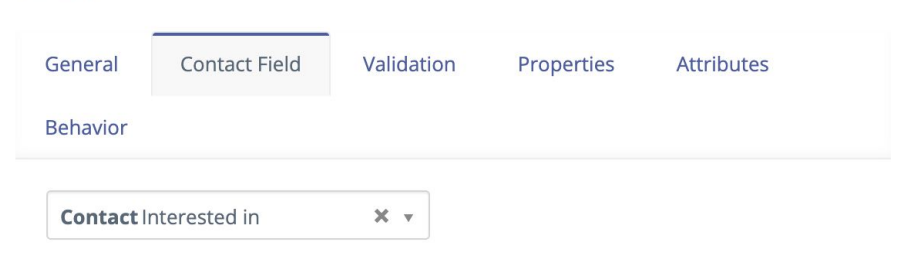

|                                    |                    |   | 🖋 Update | × Cance |
|------------------------------------|--------------------|---|----------|---------|
|                                    | General Attributes |   |          |         |
| Add a new field                    | Label *            |   |          |         |
| Maximum fields displayed at a tim  | Submit             |   |          |         |
| First name                         |                    |   |          | 2 8     |
|                                    |                    | 6 |          |         |
| & First Name                       |                    |   |          |         |
| Email                              |                    |   |          | CZ E    |
| a Email                            |                    |   |          |         |
| Food preferencs                    |                    |   |          |         |
| Vegan                              |                    |   |          |         |
| Giutenveree                        |                    |   |          |         |
| La Interested in                   |                    |   |          |         |
| + Add field based on selected valu | e                  |   |          |         |
|                                    |                    |   |          |         |
|                                    |                    |   |          |         |

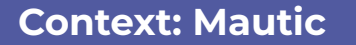

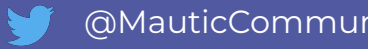

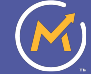

- Go to your Drupal and navigate to **Structure** > **Block Layout**
- Go to content section & click Place Block
- Click "Add Custom Block"
- Choose "Mautic"
- Description: A wonderful newsletter full of recipes
- Title: Subscribe to our recipes
- Mautic form: Newsletter Subscription
- Submit

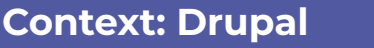

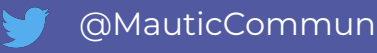

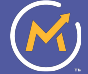

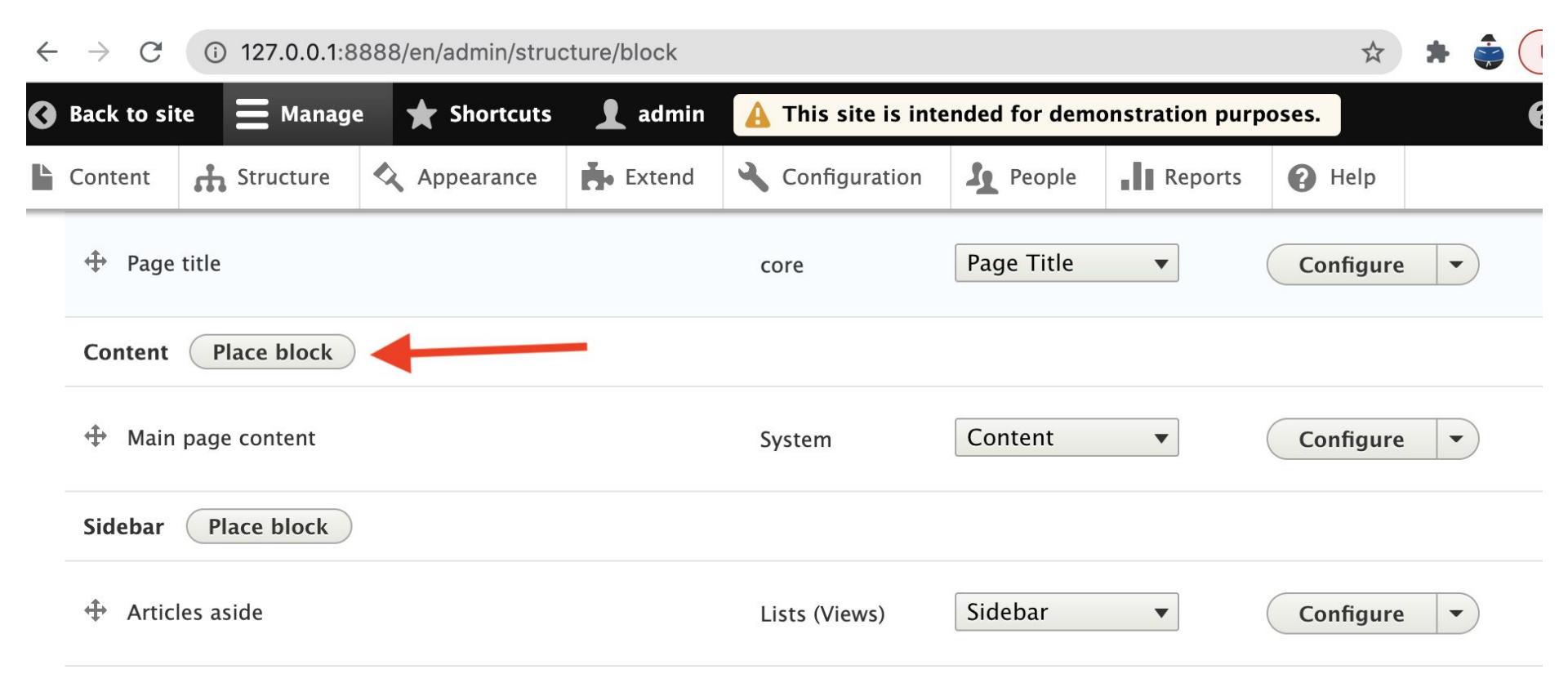

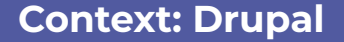

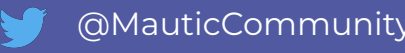

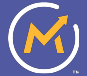

| ent d    | <b>h</b> Str |          | A              | <u>×</u> | A 6-6-6-6-6 | Pa Decula | In processo | A 11-1- |  |
|----------|--------------|----------|----------------|----------|-------------|-----------|-------------|---------|--|
| Promote  | ed Iter      | Place    | block          |          |             |           |             | ×       |  |
| adcrumb  | os (         | + Add    | d custom block | -        |             |           |             | - 1     |  |
| Breader  | imhs         | Filter k | oy block name  |          |             |           |             |         |  |
| breadert |              | BLOC     | К              |          |             | CATEGORY  | OPERATION   | IS      |  |
| je Title | Pla          | Page     | title          |          |             | core      | Place blo   | ock     |  |
|          |              |          |                |          |             |           |             |         |  |

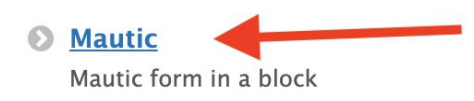

**Context: Drupal** 

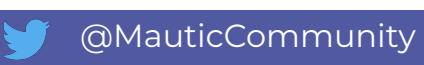

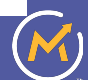

#### Aud mautic custom block w

#### Home » Add custom block

#### Block description \*

A brief description of your block.

#### Title

Text

| D 1                           |          | i=   <b>9</b> | 7 <b>"-9</b> "] | Format | *   <u> 0</u> | Source |   |  |  |
|-------------------------------|----------|---------------|-----------------|--------|---------------|--------|---|--|--|
|                               |          |               |                 |        |               |        |   |  |  |
|                               |          |               |                 |        |               |        |   |  |  |
| Text format                   | Basic HT | ML            | •               |        |               |        |   |  |  |
| Text format                   | Basic HT | ML            | •               |        |               |        |   |  |  |
| Text format<br>Form *<br>news | Basic HT | ML            | •               |        |               |        | 0 |  |  |

The last super-condition where descent is white us date

### **Context: Drupal**

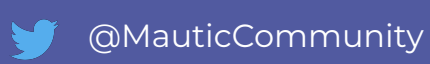

| Home 🚍 Manag       | e 🗙 Shortcuts 🧘 admin 🛕 This site i    | s intended for demonstratio    | n purposes.    |
|--------------------|----------------------------------------|--------------------------------|----------------|
| Content 🔥 Struc    | ture \land Annearance 📥 Extend 🌂 Con   | figuration <b>1</b> 0 People - | Reports A Help |
| 🕂 Breadcrumbs      | Place block                            |                                | ×              |
| Page Title Place   | + Add custom block                     |                                |                |
|                    | Filter by block name                   |                                |                |
| 🕂 Page title       | BLOCK                                  | CATEGORY                       | OPERATIONS     |
| Content Place b    | Page title                             | core                           | Place block    |
| 🕂 Main page conte  | Primary admin actions                  | core                           | Place block    |
| Sidebar Place b    | Tabs                                   | core                           | Place block    |
| the Articles aside | A wonderful newsletter full of recipes | Custom                         | Place block    |
| + Articles aside   | Umami Disclaimer                       | Custom                         | Place block    |
| Content Bottom     | Umami footer promo                     | Custom                         | Place block    |
| 🕂 Recipe Collectio | Umami Homo Pannor                      | Custom                         |                |

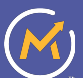

Now we need to create a our Segments in Mautic

- Go to **Segments** and create a new **segment** called Newsletter.
- Click Save & Close
- Go to **Segments** and create a new **segment** called Vegan Recipes.
- Click Save & Close

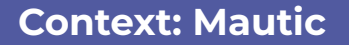

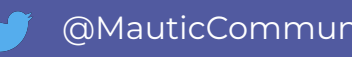

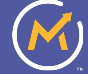

Now we need to create a campaign in Mautic to add them to the right segments.

- Go to Campaigns > New and set the campaign title "Newsletter Signup"
- Launch Campaign Builder
- Select **"Campaign Source"** as Contact Source
- Select the form you just created as the source, and then add an action on the affirmative (+) path to Modify contact's Segment > Add contact to the Newsletter segment and name it "Add to newsletter segment"

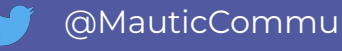

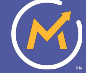

|                           | Save | Close Builder |
|---------------------------|------|---------------|
| 🕼 Vegan Newsletter Sub    |      |               |
|                           |      |               |
| Add to newsletter segment |      |               |
|                           |      |               |

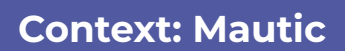

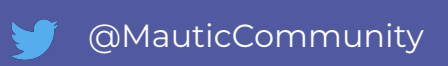

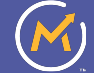

- Add a **condition** from the top source, name it "**If Vegan is selected**" using the **Form Field Value** option. Select the newsletter signup form in the 'limit to forms' dropdown.
- Select the **Food Preference Field** in the dropdown, and use the '**contains**' operator, with the value '**Vegan**'.

| Execute this event 😧                               |              |
|----------------------------------------------------|--------------|
|                                                    |              |
| immediately at a relative time period at a specifi | ic date/time |
| imit to Forms 🛛 *                                  |              |
| Vegan newsletter signup                            | ▼            |
| Field * Operator *                                 | Value *      |
|                                                    | Vegan        |

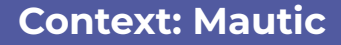

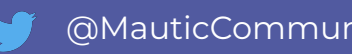

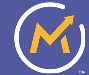

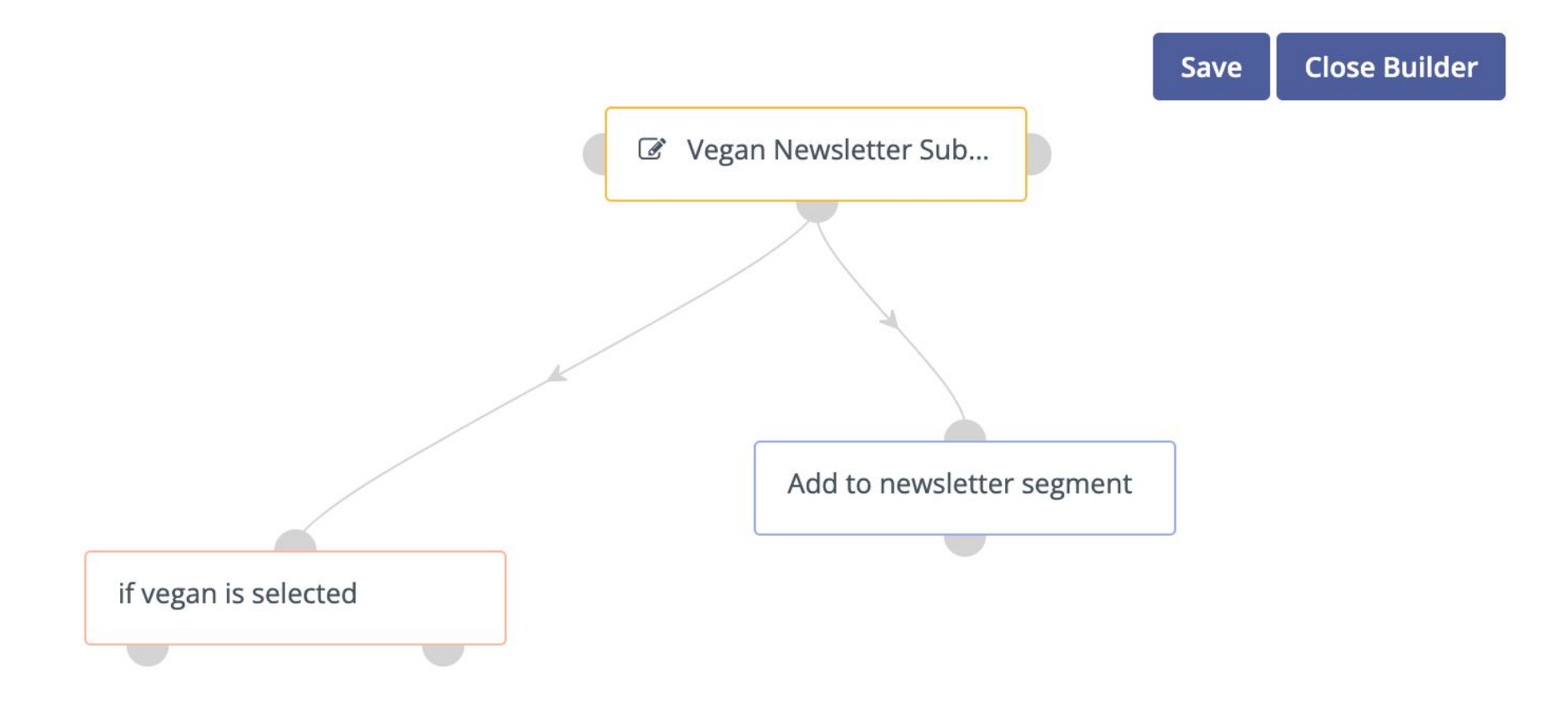

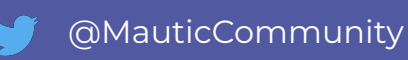

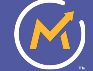

From the affirmative (+) path on this condition, add an action of Modify
 Contact's Segments, and select the Vegan Recipe segment. Name it Add to
 Vegan Recipe Segment

Modify contact's segments Add contact to or remove contact from segment(s) Name Add to vegan recipes Execute this event... 🖗 immediately at a relative time period at a specific date/time Add contact to selected segment(s) Vegan recipes 🗙 Remove contact from selected segment(s) Choose one or more...

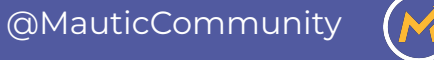

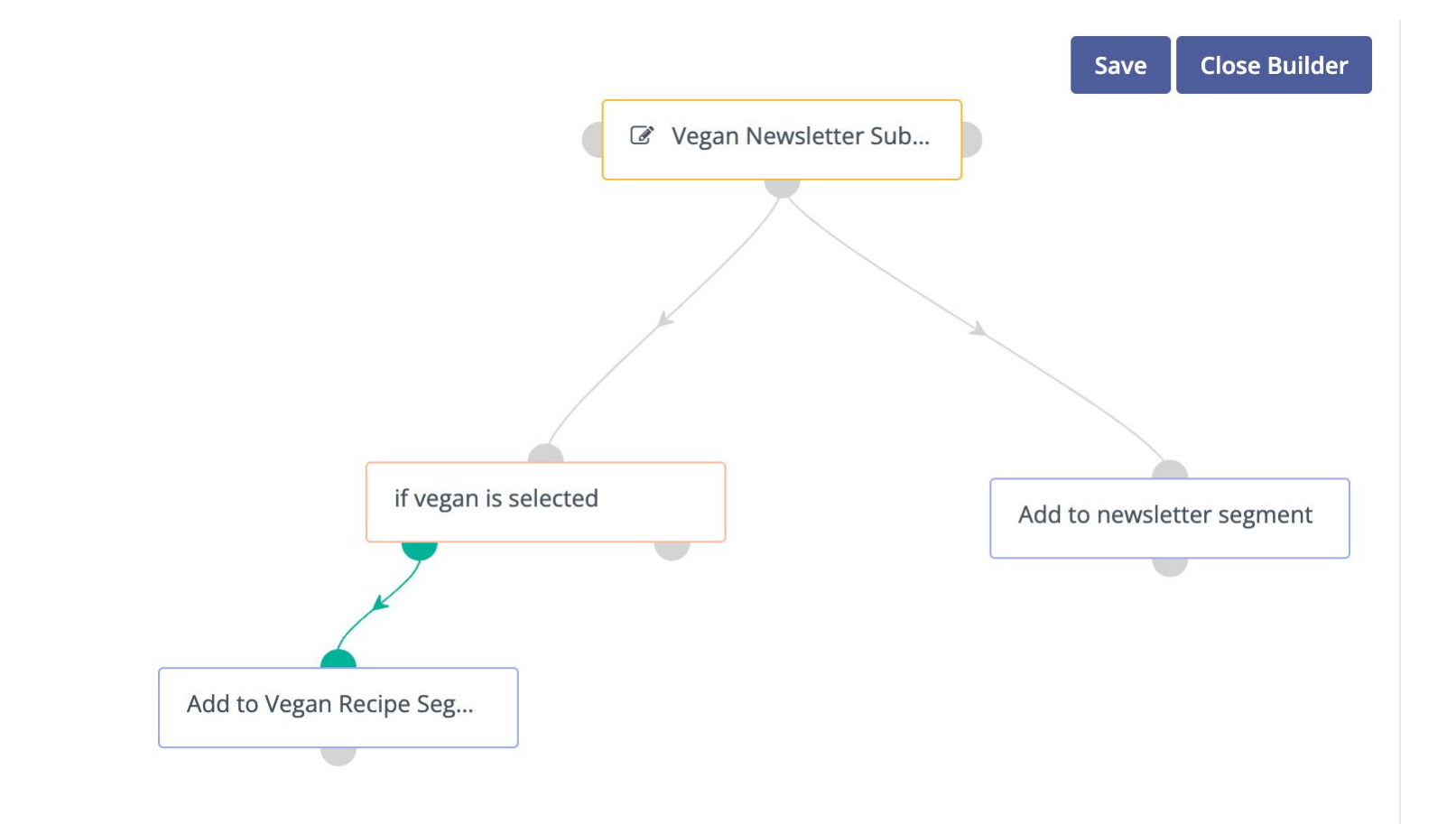

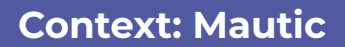

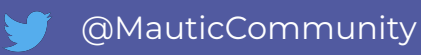

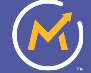

For this purpose, we are simulating a production environment. Execute the following actions

- Open your Drupal site in an incognito window
- Go to your Mautic site in the non-incognito window
- Verify if the contact is captured by going to **Contacts** and switch the toggle to see the anonymous contacts and verify if your user is captured
- Fill in the form that is on the homepage with your email address

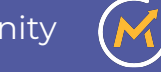

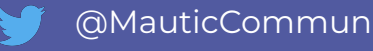

A wonderful newsletter full of vegan recipes

Subscribe to our Vegan recipes

Thank you for signing up

First name

Email

#### **Food preferencs**

Vegan Gluten-Free

Send me the recipes

**Context: Drupal & Mautic** 

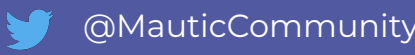

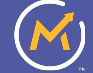

Assumption: In a production environment, cron jobs run every 5 minutes. When we run the cron jobs, the contacts will be added to the segments. simulating production. Execute the following actions in the Gitpod Mautic CLI **SEPARATELY** 

### ddev exec bin/console m:c:r

### ddev exec bin/console m:c:t

Now go to Segments and verify if your contact is in the segment

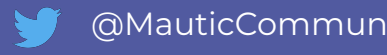

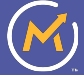

When sending out our regular mailings we can use Dynamic Content to change the information provided based on their interests.

- Create a segment email to send to this segment by navigating to Channels
   > Email, clicking New, and selecting New Segment Email.
- Set Subject to "Newsletter"
- Set Internal name to "Newsletter"
- Select the Newsletter segment
- Select the Paprika template and click Builder at the top of the page

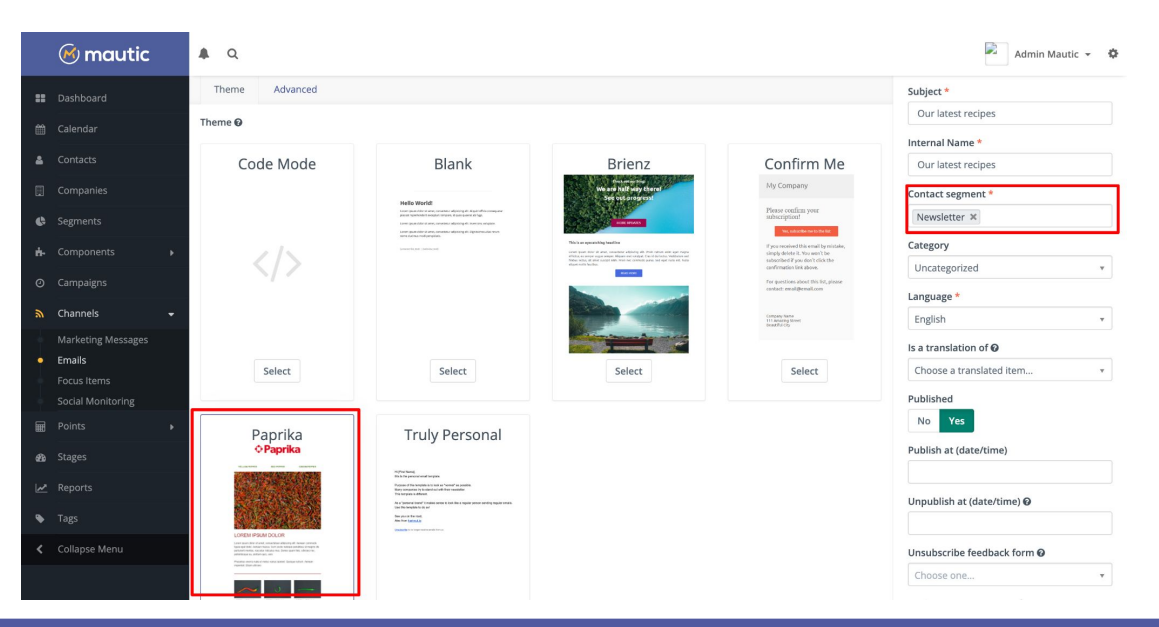

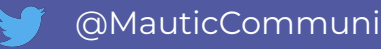

- Drag in a Dynamic Content block from the right hand side (bottom right)
  - Create default content (sent to all who are not filtered)
  - Create a variant for people interested in vegan recipes using the filter

|                                                                                                    | New Default Variation 1 Variation 2                                                                                                    |
|----------------------------------------------------------------------------------------------------|----------------------------------------------------------------------------------------------------|
| Dynamic Content ×                                                                                                    | Content *                                                                                                    |
| + New Default Variation 1 Variation 2                                                                                                    | ★ → B I U Format - Font - Size -                                                                                                    |
| Default Content *                                                                                                    | $\underline{\mathbb{A}}$ · $\underline{\mathbb{A}}$ · $\underline{\mathbb{E}}$ = = = = := ?? $I_x \iff \underline{\mathbb{I}}$ $\underline{\mathbb{E}}$ $\underline{\mathbb{O}}$ Source $\underline{\mathbb{K}}$ |
| ← → $  B I \underline{U}$ Format - $ $ Font - $ $ Size - $ $<br><u>A</u> - $\square$ - $\blacksquare$ = $\equiv$ $\equiv$ $\exists$ := ?? $I_x \iff \blacksquare$ $\blacksquare$ $\boxdot$ Source 🔀 | Vegan recipe here     Vegan recipe here                                                                                                    |
| Regular recipe here     Regular recipe here                                                                                                    |                                                                                                    |
|                                                                                                    | A                                                                                                    |
|                                                                                                    | Filters Choose one •                                                                                                    |
| A                                                                                                    | La Interested in including ~ Vegan ×                                                                                                    |

#### • Save and close the email

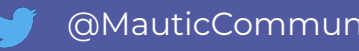

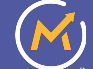

- Create two contacts manually to test the sending with:
  - Test contact
  - Test vegan contact
- Manually add both contacts (so we don't have to wait for the cron jobs to fire) to the newsletter segment by selecting them both in Contacts and going to Manage Segments in the multi-select dropdown menu
- Add the vegan contact to the Vegan Recipes segment
- Send the email by opening the email and clicking on Send.
- Check for the difference in content (use Mailhog by accessing port 8027 to view the emails)

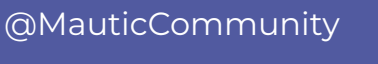

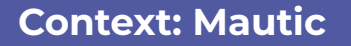

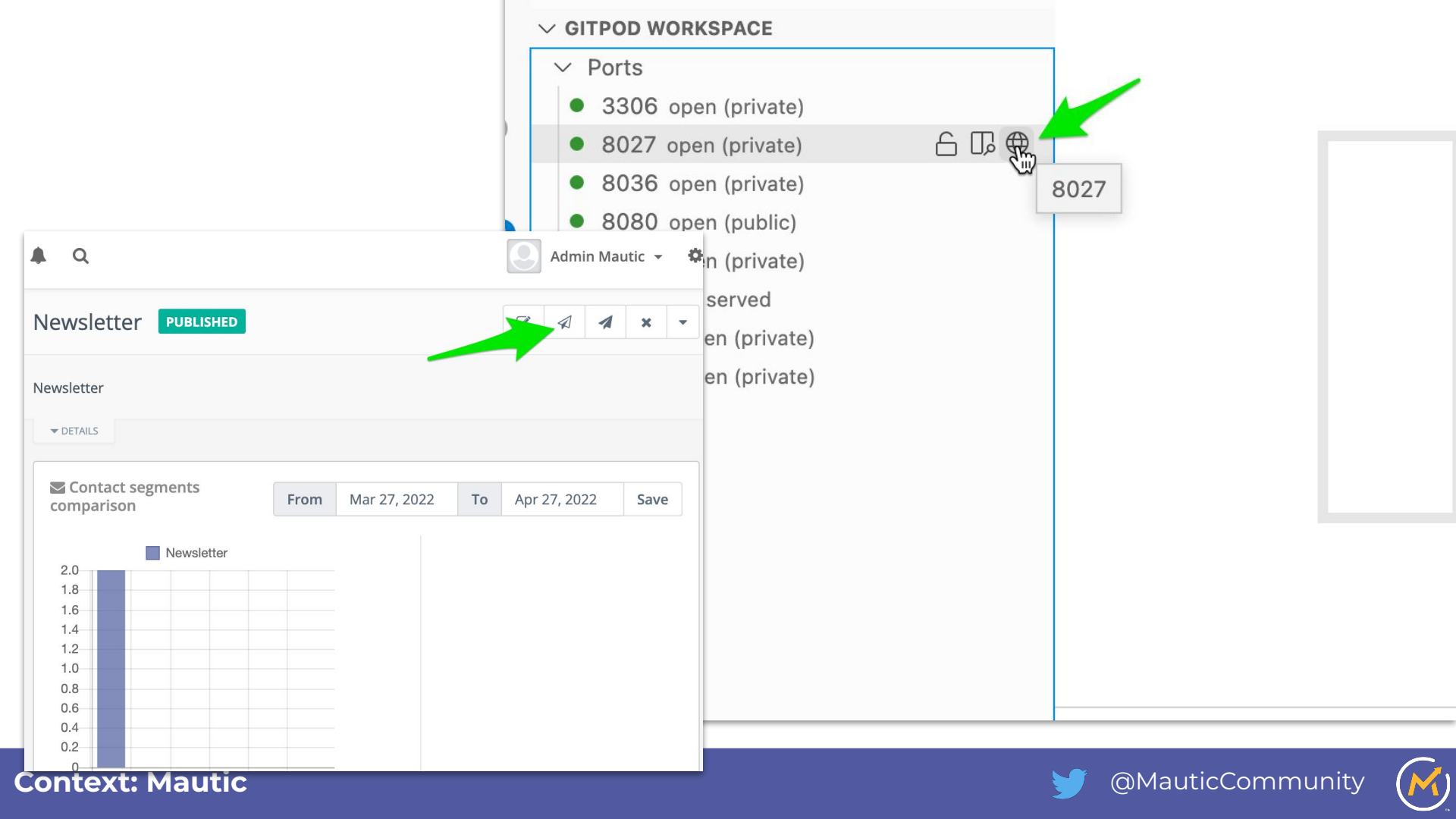

MailHog Q Search 🖸 GitHub 俞 Ŧ C + Connected From DDEV <mautic@ddev.local> Show headers ♥ Inbox (3) Subject Our latest recipes To Test <test-vegan@example.com> ⊗ Delete all messages HTML Plain text Source MIME nec, pellentesque eu, pretium quis, sem. Jim Jim is a chaos monkey. Phasellus viverra nulla ut metus varius laoreet. Quisque rutrum. Aenean Find out more at GitHub. imperdiet. Etiam ultricies Enable Jim Vegan recipe here
Vegan recipe here Lorem impsum dolor Lorem impsum dolor Lorem impsum dolor Lorem impsum dolor Lorem ipsum dolor sit amet, consectetuer adipiscing elit.

**Context: Mailhog (Gitpod Mautic** 

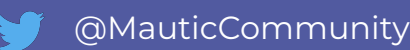

MailHog Q Search 🖸 GitHub â ± C Connected From DDEV <mautic@ddev.local> Show headers ¥ Subject Our latest recipes Inbox (3) To Test No preference <test-nopref@example.com> ⊗ Delete all messages HTML Plain text Source MIME nec, pellentesque eu, pretium quis, sem. Jim Jim is a chaos monkey. Phasellus viverra nulla ut metus varius laoreet. Quisque rutrum. Aenean Find out more at GitHub. imperdiet. Etiam ultricies Enable Jim Regular recipe here
Regular recipe here Lorem impsum dolor Lorem impsum dolor Lorem impsum dolor Lorem impsum dolor Lorem ipsum dolor sit amet, consectetuer adipiscing elit.

Context: Mailhog (Gitpod Mautic

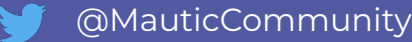

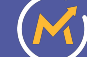

# **Outcome:**

Anyone in the Vegan Recipes segment will receive customised recipes to their interests. Others will receive the default list.

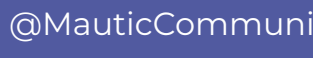

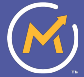

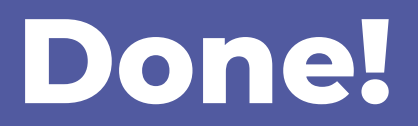

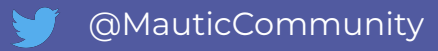

4. Workshop

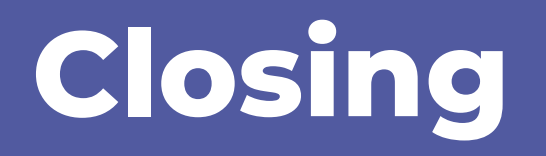

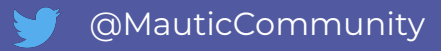

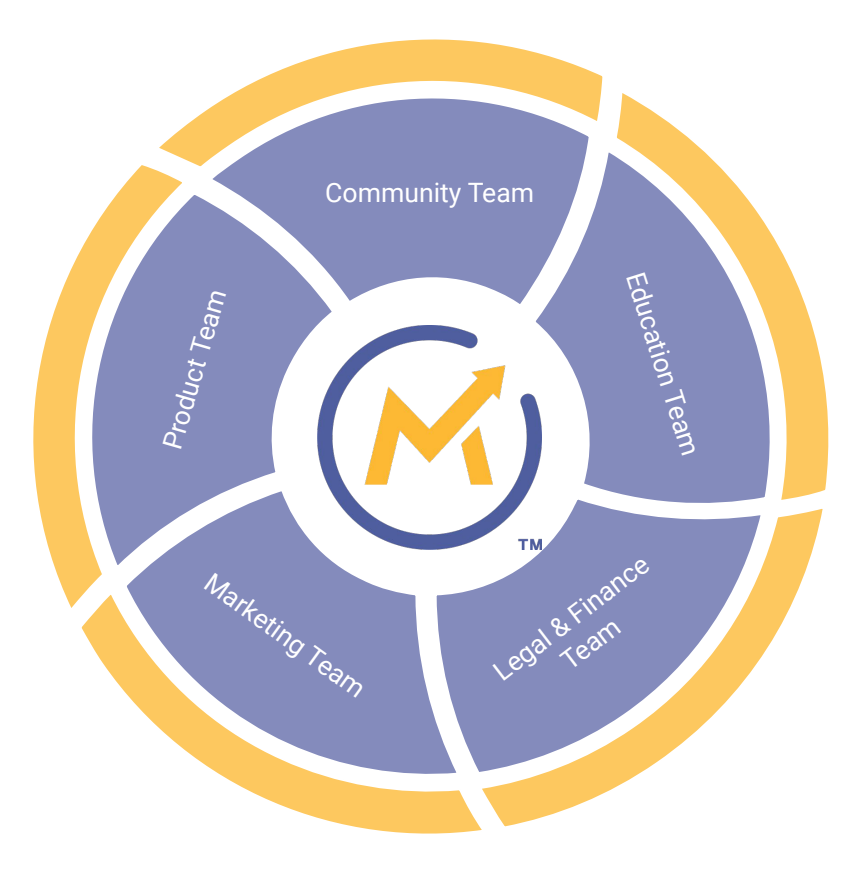

https://contribute.mautic.org/

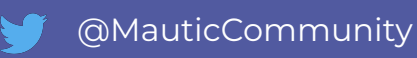

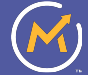

Are there any...

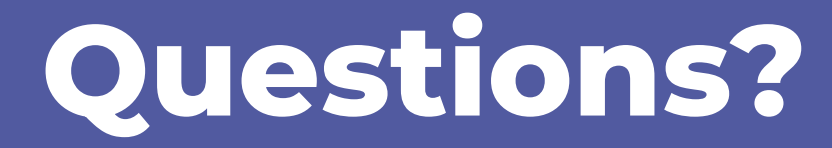

ruth.cheesley@mautic.org / nick.veenhof@gmail.com

Find us on Slack, the Acquia Booth or Twitter (@RCheesley / @Nick\_vh) for more Q&A!

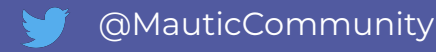

# Homework: Learn > Convert > Personalize

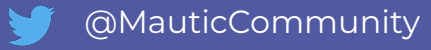

### Aims:

- 1. Understand intent
- 2. Prompt to sign up for recipes email alert
- 3. Personalise email content

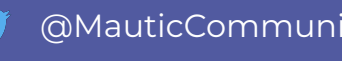

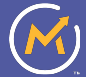

# Understanding intent

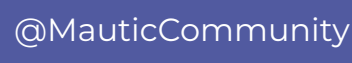

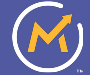

Go to your Mautic instance, and log in with admin/mautic

Create a dynamic segment using the filter of Visited any URL with X page title > contains > vegan and do not make it visible on the preference centre

|    | 🙆 mautic        | ♣ Q                                                                                                    | Admin Mautic 👻 🌣                        |
|----|-----------------|----------------------------------------------------------------------------------------------------|-----------------------------------------|
| == | Dashboard       | Edit Segment - Vegan curious                                                                                                    | 🗸 Save 🖺 Save & Close 🗶 Cancel          |
| Ê  | Calendar        | Details Filters                                                                                                    | Category                                |
| 4  | Contacts        |                                                                                                    | Uncategorized •                         |
|    | Companies       | Any applicable contacts that match the filters will be added, and contacts that no longer match will be removed. Contacts that were manually added will remain part of the list regardless of filters. | Public Segment 🕢                        |
| ¢  | Segments        |                                                                                                    | No Yes                                  |
| ń. | Components >    | Choose one 🔻                                                                                                    | Available in Preference Center <b>O</b> |
|    | Assets          |                                                                                                    |                                         |
|    | Forms           | ▲ Visited any URL with X page contains vegan                                                                                                    | Published                               |
|    | Landing Pages   |                                                                                                    | No Yes                                  |
|    | Dynamic Content |                                                                                                    |                                         |

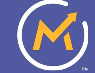

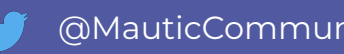
### Remember to press Save or Save and Close!

|    | 🧭 mautic      | A Q                                                        | 💽 Admin Mautic 👻 🌣                      |
|----|---------------|------------------------------------------------------------|-----------------------------------------|
| == | Dashboard     | New Segment                                                | Save Save & Close 🗶 Cancel              |
| Ê  | Calendar      | Details Filters                                            | Category                                |
| 4  | Contacts      | Name * Alias @                                             | Uncategorized •                         |
|    | Companies     | Vegan Curious                                              | Public Segment 🕑                        |
| •  | Segments      | Public name 🚱                                              | No Yes                                  |
| ń. | Components 🕨  | Vegan Curious                                              | Available in Preference Center <b>@</b> |
| Ø  | Campaigns     | Description                                                | Published                               |
| ٣  | Channels •    | $\Rightarrow \Rightarrow \mathbf{B} \mathbf{I} \mathbf{U}$ | No Yes                                  |
| ⊞  | Points •      |                                                            |                                         |
| æ  | Stages        |                                                            |                                         |
| ~  | Reports       |                                                            |                                         |
| ۲  | Tags          |                                                            |                                         |
| <  | Collapse Menu | body p                                                     | 4                                       |
|    |               |                                                            |                                         |

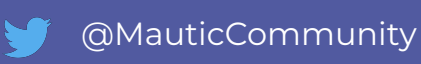

# **Outcome:**

Anyone who visits a page containing 'vegan' in the page title, will be added to the 'Vegan Curious' segment.

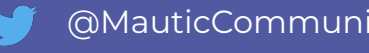

## Interest-based newsletter prompt

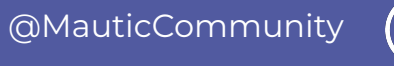

Now create a segment called Vegan recipes and do **not** set up any filters, but DO set it to be available in the preference centre.

Remember that they will see the 'Public name' in the preference centre to select from, so make it customer-friendly.

|    | 🗭 mautic      | A Q                          |    |               |               | Admin Mautic 👻 🍄     |          |  |
|----|---------------|------------------------------|----|---------------|---------------|----------------------|----------|--|
| :: | Dashboard     | Edit Segment - Vegan recipes |    |               | 🗸 Sav         | e 🖹 Save & Close     | × Cancel |  |
| 雦  | Calendar      | Details Filters              |    |               | Category      | ,                    |          |  |
| 4  | Contacts      | Name *                       |    | Alias 📀       | Uncategorized |                      | v        |  |
|    | Companies     | Vegan recipes                |    | vegan-recipes | Public Se     | gment Ø              |          |  |
| ¢  | Segments      | Public name 🕑                | Ĩ. |               | No            | Yes                  |          |  |
| ġ. | Components •  | Vegan recipes                |    |               | Available     | in Preference Center | 0        |  |
|    | Assets        | Description                  |    |               | No            | Yes                  |          |  |
|    | Forms         |                              |    |               | Publishe      | d                    |          |  |
|    | Landing Pages |                              |    |               | No            | Yes                  |          |  |
|    |               | 4                            |    |               |               |                      |          |  |

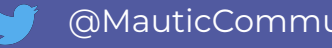

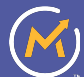

Create a custom field where we'll store the types of recipes the contact is interested in.

Go to Settings > Custom Fields and create a custom field under the Contact object, using the Select-Multiple type

Add some options - for example vegan, gluten free etc

|    | 🧭 mautic     | ۰    | ۹                |               |   |               |                    |        | Admin Mautic           | • ¢   |
|----|--------------|------|------------------|---------------|---|---------------|--------------------|--------|------------------------|-------|
| =  | Dashboard    | Ed   | t Custom Field - | Interested in |   |               |                    | ✓ Save | 🖺 Save & Close 🙁 Ca    | ancel |
| m  | Calendar     | Lab  | al *             |               |   | Alias 🕜       | Order              |        |                        |       |
| ۵  | Contacts     | In   | erested in       |               | E | interested_in | Interested in      |        |                        | X v   |
|    | Companies    | Obj  | ect              |               |   | Group 😧       | Published          |        | Required               |       |
| ¢  | Segments     | Co   | ntact            |               | × | Core •        | No Yes             |        | No Yes                 |       |
| ń. | Components • | Data | i Type           |               |   | Default value | Visible on forms   |        | Visible on short forms | 0     |
|    | Campaigns    | Opt  | ons Add a value  |               | * |               | Available for seg  | ments  | Publicly updatable @   |       |
|    | Channels •   | 2    | Vegan            | vegan         | : |               | No Yes             |        | No Yes                 |       |
| ⊞  |              | >    | Gluten free      | Gluten free   | ÷ |               | Is Unique Identifi | er 🕢   |                        |       |
| B  | Stages       |      |                  |               |   |               | No Yes             |        |                        |       |
| ~  | Reports      |      |                  |               |   |               | Default value      |        |                        |       |

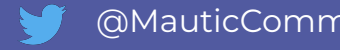

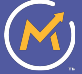

Now let's create a form which will show to people in this segment, prompting them to join our vegan recipes mailing list.

- Go to Components > Forms > Create and select Standalone form
- Add fields to capture first name and email address
- Map the fields to the relevant contact fields, so that when the person submits the form, their contact profile is updated

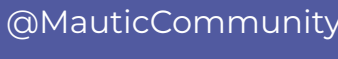

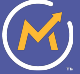

- Add a hidden field using the custom field we just created, setting the default value to vegan
- Edit the text shown on the submit button to 'Send me the recipes'
- Add a form action to Modify contact's segments, and add them to the Vegan recipes segment we just created.
- Click Save & Close

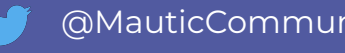

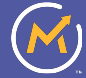

#### M mautic A Q Admin Mautic 👻 🏟 Edit Form - Vegan newsletter signup Dashboard ✓ Save Bave & Close X Cancel Details Fields Actions Category Contacts Uncategorized v Add a new field w Published Maximum fields displayed at a time @\* unlimited No Segments Publish at (date/time) First name \* **3** the Components Unpublish at (date/time) First Name Forms Landing Pages Email address \* **I** Disable search indexing Yes & Email Kiosk Mode 🚱 No Yes Ø Points Submit Render style from Template? @ Stages No Theme 😧 Choose one... v Copyright 2022 Mautic. All Rights Reserved. v4.2.1

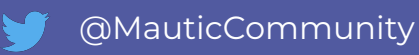

| 🞯 mautic         | <b>Α</b> Q                           |                                         |   | 🞴 Admin Mautic 👻 🏟                   |
|------------------|--------------------------------------|-----------------------------------------|---|--------------------------------------|
| Dashboard        | Edit Form - Vegan news               | Nodity contact's segments               |   | ✓ Save 🖺 Save & Close 🗶 Cancel       |
| 🛗 Calendar       | Details Fields Action                | Add to vegan newsletter                 |   | Category                             |
| 👗 Contacts       |                                      | Description                             |   | Uncategorized •                      |
| Companies        | Add a new submit action              |                                         |   | Published                            |
| 🚯 Segments       | Add to vegan newsletter              |                                         | 2 | No Yes                               |
| 🔥 Components 🛛 👻 |                                      |                                         |   | Publish at (date/time)               |
| Assets           |                                      |                                         |   | Uppyshiph of (data (time)            |
| Forms            |                                      |                                         |   | Onpublish at (date/time)             |
| Dynamic Content  |                                      |                                         |   |                                      |
| O Campaigns      |                                      | A                                       |   | No Yes                               |
|                  |                                      | Add contact to selected segment(s)      |   |                                      |
| ត្ Channels 🕨    |                                      | Vegan recipes 🗴                         |   | Kiosk Mode 🕑                         |
| Points 🕨         |                                      | Remove contact from selected segment(s) |   | No Yes                               |
| 🔊 Stages         |                                      | Choose one or more                      |   | Render style from Template? <b>2</b> |
| 🛃 Reports        |                                      |                                         |   | Theme Ø                              |
| 🔖 Tags           |                                      | 2 Undate X Cancel                       |   | Choose one                           |
| Collapse Menu    |                                      |                                         |   |                                      |
|                  | Copyright 2022 Mautic. All Rights Re | served.                                 |   | v4.2.1                               |

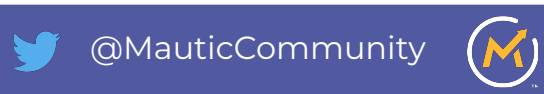

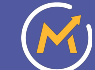

Now create a **Focus Item** notification to show the form when people are in the vegan curious group.

Go to **Channels > Focus Items** and create new.

• Name: Interested In Vegan

Click Builder (top right), and set the following options:

- Type: Collect data
- **Style:** Notification;
  - Placement: Bottom right
- **Colors:** As you choose, to match the demo site use **#da3c13** for primary and **#78bd8f** for button color, with **#827a7a** for text color

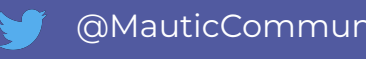

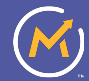

- Content:
  - **Headline:** Want to be the first to hear when we publish new Vegan recipes?
  - **Tagline:** Join our Vegan recipes mailing list
  - **Form:** Select the form created above
  - Custom CSS:
    - Add some styling to give a gap between the text entry fields:

### .mauticform-row {margin-bottom: 10px;}

• Close the builder & publish & save & close the focus item

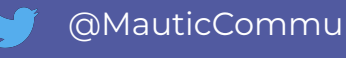

who are in the vegan curious segment.

- Go to Campaigns > New, set the title to "Interested In Vegan" & Launch the campaign builder
- Select the Vegan Curious segment as the source
- Set a "**Decision**" of Visits a page and in the URL enter: \*vegan\*

| 8 |
|---|
|   |
|   |
|   |
|   |
|   |
|   |
|   |
|   |
|   |

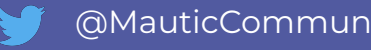

On the affirmative track (+), add an action of 'Show focus item' and select the focus item you just created.

| Mama                                                  |                                            |                         |   |
|-------------------------------------------------------|--------------------------------------------|-------------------------|---|
| Brompt to cube                                        | scribe to vogan recipes                    |                         |   |
| Prompt to sub:                                        | scribe to vegan recipes                    |                         |   |
| Execute this eve                                      | nt 🛿                                       |                         |   |
| immediately                                           | at a relative time period                  | at a specific date/time |   |
| Select Focus Iten                                     | n 🕑 *                                      |                         |   |
| Select Focus Iten<br>Vegan recipes p                  | n 🛛 *                                      |                         | v |
| Select Focus Iten<br>Vegan recipes p                  | n 🛛 *                                      |                         | Ŧ |
| Select Focus Iten<br>Vegan recipes p<br>+ New Focus I | n 😧 *<br>popup<br>Item 🛛 🕼 Edit Focus Item | I                       | v |

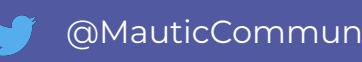

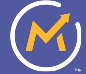

## **Outcome:**

Anyone in the 'vegan curious' segment will see a notification prompting them to join the vegan recipes newsletter if they access a page with vegan in the url.

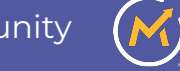

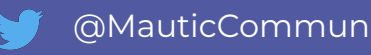

### Personalize email content

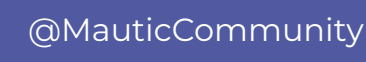

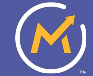